# Cisco DSL路由器配置和故障排除指南— PPPoA故障排除

## 目錄

<u>簡介</u>

<u>必要條件</u>

<u>需求</u>

<u>採用元件</u>

<u>慣例</u>

#### <u> 第1層問題</u>

Cisco DSL路由器前面板上的載波檢測(CD)指示燈是開啟還是關閉?

您的ISP是否使用支援Alcatel晶片集的DSLAM?

Cisco DSL路由器背面的DSL埠是否插入DSL牆上插孔?

ATM介面是否處於管理性關閉狀態?

<u>電纜引腳是否正確?</u>

<u>如果您使用思科827作為DSL客戶端裝置(CPE),您是否擁有適用於思科827的正確電源?</u>

DSL工作模式是否正確?

<u>電路是否已正確測試/調配?</u>

### <u>第2層問題</u>

<u>您有正確的永久虛擬電路(PVC)值(VPI/VCI)嗎?</u> <u>您是否正在從您的ISP接收資料?</u> <u>PPP是否正常協商?</u> <u>如何知道我的PAP使用者名稱和密碼是否正確?</u> <u>如何知道我的CHAP使用者名稱和密碼是否正確?</u> <u>如何知道PPP身份驗證何時成功?</u> 相關資訊

# <u>簡介</u>

您的數字使用者線路(DSL)連線可能無法正常工作的原因有很多。本文檔的目標是找出故障原因並 加以修復。第一個故障排除步驟是確定非同步數字使用者線路(ADSL)服務的哪一層出現故障。可能 發生故障的層有三個。

- 第1層 到您的ISP數字使用者線路接入複用器(DSLAM)的DSL物理連線
- 第2.1層 ATM連線
- 第2.2層 ATM上的點對點通訊協定(PPPoA)、乙太網路上的點對點通訊協定(PPPoE)、 RFC1483橋接或RFC1483路由

• 第3層 — IP

確定開始進行故障排除的哪一層最簡單的方法是發出命令show ip interface brief。此命令的輸出根 據您的配置略有不同。

| 827-ESC# <b>show</b> | ip | interface | brief |
|----------------------|----|-----------|-------|
|----------------------|----|-----------|-------|

| 1         |            | - >L |        |        |          |  |
|-----------|------------|------|--------|--------|----------|--|
| Ethernet0 | 10.10.10.1 | YES  | manual | up     | up       |  |
| ATM0.1    | unassigned | YES  | unset  | up     | up       |  |
| ATM0      | unassigned | YES  | manual | up     | up       |  |
| Interface | IP-Address | OK?  | Method | Status | Protocol |  |

如果ATM0和ATM0.1的狀態為up,且協定為up,則開始在第2層進行故障排除。

如果ATM介面發生故障,或者繼續啟動然後關閉(它們不保持啟動和啟動),則在第1層開始進行 故障排除。

## <u>必要條件</u>

## <u>需求</u>

本文件沒有特定需求。

## <u>採用元件</u>

本文件所述內容不限於特定軟體和硬體版本。

## <u>慣例</u>

如需文件慣例的詳細資訊,請參閱<u>思科技術提示慣例。</u>

## <u>第1層問題</u>

Cisco DSL路由器前面板上的載波檢測(CD)指示燈是開啟還是關閉?

如果CD指示燈亮起,請轉至本文檔的<u>第2層問題</u>部分。

如果CD指示燈不亮,請繼續下一個問題。

### 您的ISP是否使用支援Alcatel晶片集的DSLAM?

向ISP驗證此資訊。

Cisco DSL路由器背面的DSL埠是否插入DSL牆上插孔?

如果DSL埠未插入DSL牆上插孔,請用4針或6針RJ-11電纜將埠連線到牆上。這是標準電話線。

#### ATM介面是否處於管理性關閉狀態?

在路由器的enable模式下發出此命令,以確定ATM0介面是否處於管理性關閉狀態:

#### 如果ATM0介面狀態處於管理性關閉狀態,請在ATM0介面下發出no shutdown命令。

Router#configure terminal Enter configuration commands, one per line. End with CNTL/Z. Router(config)#interface atm 0 Router(config-if)#no shut Router(config-if)#end Router#write memory

## <u>電纜引腳是否正確?</u>

如果ATM0介面狀態為關閉狀態,路由器在ADSL線路上看不到載波。這通常表示以下兩個問題之一 :

- DSL牆壁插孔上的活動針腳不正確。
- •您的ISP未在此牆壁插孔上啟用DSL服務。

Cisco DSL路由器xDSL埠引腳佈局

RJ-11聯結器通過標準RJ-11 6針模組化插孔提供到外部介質的xDSL連線。

| 引腳 | 說明        |
|----|-----------|
| 3  | XDSL_Tip  |
| 4  | XDSL_Ring |

註: Cisco 1417使用標準RJ-11 6針模組化插孔上的針腳2和5。

要確定ATM0介面是否關閉或關閉,請在路由器的啟用模式下發出show interface atm 0命令:

Router**#show interface atm 0** ATMO is **down**, line protocol is **down** 

<... snipped ...>

如果ATM介面已關閉和關閉(不是管理性關閉),請檢查DSL牆上插孔的引腳佈局。DSL路由器使 用標準RJ-11(4針或6針)電纜來提供到牆壁插孔的ADSL連線。RJ-11電纜上的中心對引腳用於傳 輸ADSL訊號(6引腳電纜上的引腳3和4,或4引腳電纜上的引腳2和3)。 這不適用於使用針腳2和 5的Cisco 1417。

如果您確定牆壁插孔上有正確的針腳,並且ATM0介面仍處於關閉狀態,請更換DSL埠和牆壁插孔 之間的RJ-11電纜。如果在更換RJ-11電纜後介面仍然關閉和關閉,請與您的ISP聯絡,並讓ISP確認 您使用的牆壁插孔上已啟用ADSL服務。

如果您不確定牆壁插孔上的哪些針腳處於活動狀態,請諮詢您的ISP。

## <u>如果您使用思科827作為DSL客戶端裝置(CPE),您是否擁有適用於思科827的正確電 源?</u>

如果您已檢驗DSL電纜是否良好以及引腳是否正確,下一步就是確保為827配備正確的電源。

註:827沒有使用與其他Cisco 800系列路由器相同的電源。

要確定電源是否正確,請在電源介面卡的背面查詢Output +12V 0.1A、-12V 0.1A、+5V 3A、-24V

0.12A和–71V 0.12A。如果您的電源缺少+12V和–12V饋電,則它適用於不同的Cisco 800系列路由 器,無法在827上工作。請注意,如果使用錯誤的電源,Cisco 827將通電,但無法訓練(連線)到 ISP DSLAM。

### DSL工作模式是否正確?

如果第1層故障排除步驟中到目前為止所有操作都正確,那麼下一步就是確保您擁有正確的DSL操作 模式。如果您不確定您的ISP使用哪種DMT技術,Cisco建議您使用**dsl operating-mode auto**。以下 是用於配置操作模式自動檢測的命令:

Router#configure terminal Enter configuration commands, one per line. End with CNTL/Z. Router(config)#interface atm 0 Router(config-if)#dsl operating-mode auto Router(config-if)#end Router#write memory

**電路是否已正確測試/調配?** 

從您的ISP或電話公司獲取此資訊。

## <u>第2層問題</u>

### 您有正確的永久虛擬電路(PVC)值(VPI/VCI)嗎?

完成這些步驟,以確定是否在路由器上設定了正確的虛擬路徑識別碼/虛擬電路識別碼(VPI/VCI)值。

1. 驗證您的Cisco IOS®軟體版本。重要事項:此指令與Cisco IOS軟體版本12.1(1)XB不相符。 Router#show version !--- Used to determine your Cisco IOS version. Cisco Internetwork Operating System Software IOS (tm) C820 Software (C820-OSY656I-M), Version 12.1(3)XG3, EARLY DEPLOYMENT RELEASE SOFTWARE (fc1) !--- The two lines immediately preceding appear on one line on the router. TAC:Home:SW:IOS:Specials for info Copyright (c) 1986-2000 by cisco Systems, Inc. Compiled Wed 20-Dec-00 16:44 by detang Image text-base: 0x80013170, data-base: 0x80725044 <... snipped ...> 2. 配置路由器以進行debug記錄。 Router#configure terminal Enter configuration commands, one per line. End with CNTL/Z. Router(config) #logging console Router(config) #logging buffer Router(config) #service timestamp debug datetime msec Router(config) #service timestamp log datetime msec Router(config) #end Router#write memory Building configuration... [OK] Router#terminal monitor 3. 在路由器上啟用調試。 Router#debug atm events ATM events debugging is on Router# 2d18h: 2d18h: RX interrupt: conid = 0, rxBd = 0x80C7EF74 length=52

```
2d18h: Data Cell received on vpi = 8 vci = 35
!--- Your VPI/VCI. 2d18h: 2d18h: RX interrupt: conid = 0, rxEd = 0x80C7EEC0 length=52
2d18h: Data Cell received on vpi = 8 vci = 35 2d18h: 2d18h: RX interrupt: conid = 0, rxEd =
0x80C7EECC length=52 2d18h: Data Cell received on vpi = 8 vci = 35 2d18h: 2d18h: RX
interrupt: conid = 0, rxEd = 0x80C7EED8 length=52 2d18h: Data Cell received on vpi = 8 vci
= 35
```

- 4. 確保在Cisco DSL路由器上運行了debug ATM events,然後轉到正常工作的Internet連線,開始ping ISP靜態分配給您的IP地址。您是否已在Cisco DSL路由器上配置此IP地址並不重要。 重要的是,您的ATM介面處於up/up狀態,並且ping ISP為您提供的IP地址。如果在ping測試後未看到預期輸出,請聯絡您的ISP獲取支援。
- 5. 禁用路由器上的調試。<<等待60秒>>

Router#undebug all

!--- Turn off the debug events. All possible debugging has been turned off.

驗證VPI/VCI值,然後對配置進行必要的更改。如果在調試的60秒內看不到輸出,請聯絡您的 ISP。

#### 您是否正在從您的ISP接收資料?

如果您的PVC值正確,下一步是驗證您正在嘗試與ISP協商PPP。若要執行此操作,請發出命令 show interface atm0,並檢查輸入和輸出資料包。

Router#show interface atm0 ATMO is up, line protocol is up Hardware is DSLSAR (with Alcatel ADSL Module) MTU 4470 bytes, sub MTU 4470, BW 128 Kbit, DLY 16000 usec, reliability 255/255, txload 1/255, rxload 1/255 Encapsulation ATM, loopback not set Encapsulation(s): AAL5, PVC mode 24 maximum active VCs, 256 VCS per VP, 1 current VCCs VC idle disconnect time: 300 seconds Last input 00:00:00, output 00:00:00, output hang never Last clearing of "show interface" counters never Queueing strategy: fifo Output queue 0/40, 0 drops; input queue 0/75, 0 drops 5 minute input rate 5 bits/sec, 0 packets/sec 5 minute output rate 7 bits/sec, 0 packets/sec 100 packets input, 5600 bytes, 0 no buffer Received 0 broadcasts, 0 runts, 0 giants, 0 throttles 0 input errors, 0 CRC, 0 frame, 0 overrun, 0 ignored, 0 abort 250 packets output, 1400 bytes, 0 underruns 0 output errors, 0 collisions, 2 interface resets 0 output buffer failures, 0 output buffers swapped out 如果資料包計數器在遞增,您應該從ISP接收PPP協商資料包。如果不是,請致電您的ISP。

如果輸出繫結計數器正在遞增,則應該傳送PPP協商資料包。如果並非如此,請檢查路由器上的配 置。如果正確配置了PPP,則會從ATM0介面連續傳送PPP協商資料包。

如果資料包在兩個方向上遞增,請繼續執行本文檔中的故障排除步驟。

#### <u>PPP是否正常協商?</u>

如果第1層已啟動,並且您有正確的VPI/VCI,下一步就是確保PPP正常啟動。為此,您需要在 Cisco DSL路由器上運行一系列**debug**命令並解釋輸出。使用的主要調試是**debug ppp negotiation**。 以下命令輸出是成功的PPP協商示例:

#### Router#debug ppp negotiation

PPP protocol negotiation debugging is on

```
Router#
2w3d: Vi1 PPP: No remote authentication for call-out
2w3d: Vi1 PPP: Phase is ESTABLISHING
2w3d: Vi1 LCP: O CONFREQ [Open] id 146 len 10
2w3d: Vi1 LCP: MagicNumber 0x8CCF0E1E (0x05068CCF0E1E)
2w3d: Vi1 LCP: O CONFACK [Open] id 102 Len 15
2w3d: Vi1 LCP: AuthProto CHAP (0x0305C22305)
2w3d: Vi1 LCP: MagicNumber 0xD945AD0A (0x0506D945AD0A)
2w3d: Di1 IPCP: Remove route to 20.20.2.1
2w3d: Vi1 LCP: I CONFACK [ACKsent] id 146 Len 10
2w3d: Vi1 LCP: MagicNumber 0x8CCF0E1E (0x05068CCF0E1E)
2w3d: Vi1 LCP: State is Open
2w3d: Vi1 PPP: Phase is AUTHENTICATING, by the peer
2w3d: Vil CHAP: I CHALLENGE id 79 Len 33 from "6400-2-NRP-2"
2w3d: Vi1 CHAP: O RESPONSE id 79 Len 28 from "John"
2w3d: Vi1 CHAP: I SUCCESS id 79 Len 4
2w3d: Vi1 PPP: Phase is UP
2w3d: Vi1 IPCP: O CONFREQ [Closed] id 7 Len 10
2w3d: Vi1 IPCP: Address 0.0.0.0 (0x03060000000)
2w3d: Vi1 IPCP: I CONFREQ [REQsent] id 4 Len 10
2w3d: Vi1 IPCP: Address 20.20.2.1 (0x030614140201)
2w3d: Vi1 IPCP: O CONFACK [REOsent] id 4 Len 10
2w3d: Vi1 IPCP: Address 20.20.2.1 (0x030614140201)
2w3d: Vi1 IPCP: I CONFNAK [ACKsent] id 7 Len 10
2w3d: Vi1 IPCP: Address 40.1.1.2 (0x030628010102)
2w3d: Vi1 IPCP: O CONFREQ [ACKsent] id 8 Len 10
2w3d: Vil IPCP: Address 40.1.1.2 (0x030628010102)
2w3d: Vil IPCP: I CONFACK [ACKsent] id 8 Len 10
2w3d: Vi1 IPCP: Address 40.1.1.2 (0x030628010102)
2w3d: Vil IPCP: State is Open
2w3d: Di1 IPCP: Install negotiated IP interface address 40.1.1.2
2w3d: Di1 IPCP: Install route to 20.20.2.1
Router#
```

#### PPP協商存在四個主要故障點:

- 遠端裝置(您的ISP)沒有響應
- 連結控制通訊協定(LCP)未開啟
- •驗證失敗
- IP控制通訊協定(IPCP)失敗

#### 您的ISP無響應

您的ISP沒有響應應該不是問題,因為您已驗證資料包在ATM0介面上的入站方向上遞增。但是,如 果您看到資料包在ATM0上的入站方向遞增,並且運行**debug ppp negotiation**時,您會收到此消息 ,請與ISP聯絡,確認資料包是否傳送到Cisco DSL路由器。

Router#debug ppp negotiation

\*Mar 1 04:04:50.718: Vi1 PPP: Treating connection as a callout
\*Mar 1 04:04:50.718: Vi1 PPP: Phase is ESTABLISHING, Active Open [0 sess, 0 load]
\*Mar 1 04:04:50.718: Vi1 PPP: No remote authentication for call-out
\*Mar 1 04:04:50.722: Vi1 LCP: O CONFREQ [Closed] id 1 Len 10
!--- "O" specifies an outbound packet \*Mar 1 04:04:50.722: Vi1 LCP: MagicNumber 0x317722F4
(0x0506317722F4) \*Mar 1 04:04:52.722: Vi1 LCP: TIMEout: State REQsent \*Mar 1 04:04:52.722: Vi1
LCP: O CONFREQ [REQsent] id 2 Len 10
!--- "O" specifies an outbound packet \*Mar 1 04:04:52.722: Vi1 LCP: MagicNumber 0x317722F4

```
(0x0506317722F4) *Mar 1 04:04:54.722: Vi1 LCP: TIMEout: State REQsent *Mar 1 04:04:54.722: Vi1
LCP: O CONFREQ [REQsent] id 3 Len 10
*Mar 1 04:04:54.722: Vi1 LCP: MagicNumber 0x317722F4 (0x0506317722F4)
*Mar 1 04:04:56.722: Vi1 LCP: TIMEout: State REQsent
*Mar 1 04:04:56.722: Vi1 LCP: O CONFREQ [REQSent] id 4 Len 10
*Mar 1 04:04:56.722: Vi1 LCP: MagicNumber 0x317722F4 (0x0506317722F4)
*Mar 1 04:04:58.722: Vi1 LCP: TIMEout: State REQsent
*Mar 1 04:04:58.722: Vil LCP: O CONFREQ [REQsent] id 5 Len 10
*Mar 1 04:04:58.722: Vi1 LCP: MagicNumber 0x317722F4 (0x0506317722F4)
*Mar 1 04:05:00.722: Vi1 LCP: TIMEout: State REQsent
*Mar 1 04:05:00.722: Vi1 LCP: O CONFREQ [REQsent] id 6 Len 10
*Mar 1 04:05:00.722: Vi1 LCP: MagicNumber 0x317722F4 (0x0506317722F4)
*Mar 1 04:05:02.722: Vi1 LCP: TIMEout: State REQsent
*Mar 1 04:05:02.722: Vi1 LCP: O CONFREQ [REQsent] id 7 Len 10
!--- "O" specifies an outbound packet *Mar 1 04:05:02.722: Vi1 LCP: MagicNumber 0x317722F4
(0x0506317722F4) Router#undebug all
```

在此輸出中,只有O封包,這是傳出封包。為了成功協商PPP,對於傳送的每個O資料包,都應該有 來自ISP的I入站資料包。如果資料包在入站方向遞增,但您看不到I資料包,請與您的ISP聯絡,以 檢驗傳送到Cisco DSL路由器的資料包。

#### LCP未開啟

LCP未開啟通常是由於PPP選項不匹配造成的。當Cisco DSL路由器配置了ISP不支援的PPP引數 ,或者您的ISP配置了Cisco DSL路由器不支援的引數時,就會發生這種不匹配。此輸出顯示PPP選 項不相符的範例:

#### Router#debug ppp negotiation

```
*Mar 1 04:52:43.254: Vil PPP: Treating connection as a callout
*Mar 1 04:52:43.258: Vil PPP: Phase is ESTABLISHING, Active Open [0 sess, 1 load]
*Mar 1 04:52:43.258: Vil PPP: No remote authentication for call-out
*Mar 1 04:52:43.258: Vi1 LCP: O CONFREQ [Closed] id 3 len 10
*Mar 1 04:52:43.262: Vi1 LCP: MagicNumber 0x31A2F808 (0x050631A2F808)
*Mar 1 04:52:43.310: Vi1 LCP: I CONFREQ [REQsent] id 180 Len 14
*Mar 1 04:52:43.310: Vi1 LCP: AuthProto PAP (0x0304C023)
*Mar 1 04:52:43.310: Vi1 LCP: MagicNumber 0x39D50E9B (0x050639D50E9B)
*Mar 1 04:52:43.314: Vi1 LCP: O CONFNAK [REQsent] id 180 Len 9
!--- PPP option reject *Mar 1 04:52:43.314: Vi1 LCP: AuthProto CHAP (0x0305C22305) !--- PPP
option that is rejected *Mar 1 04:52:43.314: Vi1 LCP: I CONFACK [REQsent] id 3 Len 10 *Mar 1
04:52:43.318: Vi1 LCP: MagicNumber 0x31A2F808 (0x050631A2F808) *Mar 1 04:52:43.366: Vi1 LCP: I
CONFREQ [ACKrcvd] id 181 Len 14 *Mar 1 04:52:43.366: Vi1 LCP: AuthProto PAP (0x0304C023) *Mar 1
04:52:43.366: Vi1 LCP: MagicNumber 0x39D50E9B (0x050639D50E9B) *Mar 1 04:52:43.370: Vi1 LCP: 0
CONFNAK [ACKrcvd] id 181 Len 9
!--- PPP option reject *Mar 1 04:52:43.370: Vi1 LCP: AuthProto CHAP (0x0305C22305) !--- PPP
```

option that is rejected \*Mar 1 04:52:43.418: Vi1 LCP: I CONFREQ [ACKrcvd] id 182 Len 14 \*Mar 1 04:52:43.418: Vi1 LCP: AuthProto PAP (0x0304C023) \*Mar 1 04:52:43.418: Vi1 LCP: MagicNumber 0x39D50E9B (0x050639D50E9B) Router#undebug all

無論是I封包還是O封包,Configure-Negative-Acknowledge(CONFIG)都表示PPP組態不相符的情況 。這就意味著PPP連線的一方請求另一方無法或尚未配置為執行的PPP選項。如果Cisco DSL路由 器傳送CONFNAK(由「O CONFNAK」指示),則Cisco DSL路由器無法執行或未配置ISP傳送的選 項。如果ISP傳送CONFNAK(由「I CONFNAK」表示),則您已在Cisco DSL路由器上配置了ISP不 願意執行的選項。

CONFNAK後面的行描述了被拒絕的選項。在本示例輸出中,選項是Challenge Handshake Authentication Protocol(CHAP),但它可以是任何選項。Cisco DSL路由器上唯一可以配置PPP選項 的地方是介面撥號器1。發出命令**show run interface dialer 1**以檢視您的介面撥號器1配置。 如果ISP傳送I CONFIG,請在介面撥號器1下查詢與CONFIG NAME後的線路匹配的命令,然後將 其刪除。如果Cisco DSL路由器傳送O CONFIG,請向介面撥號器1新增命令,以便與您的ISP正確 協商PPP。在路由器傳送資料包的情況下,您可能需要呼叫思科支援以確定需要在思科DSL路由器 上啟用哪些命令。

#### 驗證失敗

當ISP無法驗證您的PPP使用者名稱或密碼時,就會發生身份驗證失敗。有兩種情況,可能會發生 這種情況。第一種情況是身份驗證型別不匹配,這是當您未正確配置路由器時造成的。本文檔中列 出的所有身份驗證配置均用於密碼身份驗證協定(PAP)和CHAP身份驗證型別。為了靈活配置,您應 該同時配置CHAP和PAP。如果沒有同時配置這兩個引數,可能會看到debug ppp命令的輸出,如下 所示:

Router#debug ppp negotiation 00:34:29: Vi1 LCP:O CONFREQ [REQsent] id 53 Len 15 00:34:29: Vi1 LCP: AuthProto CHAP (0x0305C22305) !--- Sends CHAP requests 00:34:29: Vi1 LCP: MagicNumber 0x01B63483 (0x050601B63483) 00:34:29: Vi1 LCP: I CONFREQ [REQsent] id 252 Len 14 00:34:29: Vi1 LCP: AuthProto PAP (0x0304C023) !--- Receives PAP requests from the service provider 00:34:29: Vi1 LCP: MagicNumber 0xBC5233F9 (0x0506BC5233F9) 00:34:29: Vi1 LCP: O CONFREJ [REQsent] id 252 Len 8 Router#undebug all

#### 或

Router#debug ppp negotiation 00:45:44: Vi1 LCP: I CONFREQ [Listen] id 141 Len 15 00:45:44: Vi1 LCP: AuthProto CHAP (0x0305C22305) !--- Receives CHAP requests from the service provider 00:45:44: Vi1 LCP: MagicNumber 0xBC5C7DDC (0x0506BC5C7DDC) 00:45:44: Vi1 LCP: O CONFREQ [Listen] id 255 Len 14 00:45:44: Vi1 LCP: AuthProto PAP (0x0304C023) !--- Sends out PAP requests Router#undebug all !--- Turns off ppp debug.

要糾正兩個身份驗證不匹配問題,請參閱相應的PPPoA實施選項配置並重新配置PPP身份驗證。

您可能會遇到的第二個身份驗證問題場景是PAP使用者名稱或密碼不正確。若要判斷是否出現問題 ,請發出命令**debug ppp negotiation**。假設您的路由器同時配置了CHAP和PAP(如本指南前面的 配置所示),您的ISP可能未使用PAP身份驗證。

要確定ISP使用的身份驗證,請檢查ISP傳送給您的I CONFREQ資料包中的選項。如果這個封包後 面接著一個名為AuthProto PAP的選項,則說明您正在使用PAP。如果I CONFREQ後跟一個名為 AuthProto CHAP的選項,則您正在使用CHAP,應該繼續執行<u>如何知道我的CHAP使用者名稱和密</u> 碼是否正確?

#### 如何知道我的PAP使用者名稱和密碼是否正確?

確認ISP使用PAP後,發出debug ppp negotiation命令以確認PAP使用者名稱和密碼正確。

Router#debug ppp negotiation
\*Mar 2 00:50:15.741: Vi1 PPP: Treating connection as a callout
\*Mar 2 00:50:15.745: Vi1 PPP: Phase is ESTABLISHING, Active Open [0 sess, 1 load]
\*Mar 2 00:50:15.745: Vi1 PPP: No remote authentication for call-out
\*Mar 2 00:50:15.745: Vi1 LCP: O CONFREQ [Closed] id 177 Len 10
\*Mar 2 00:50:15.745: Vi1 LCP: MagicNumber 0x35EB5D4F (0x050635EB5D4F)

\*Mar 2 00:50:15.789: Vil LCP: I CONFACK [REQsent] id 177 Len 10 \*Mar 2 00:50:15.793: Vi1 LCP: MagicNumber 0x35EB5D4F (0x050635EB5D4F) \*Mar 2 00:50:17.241: Vi1 LCP: I CONFREQ [ACKrcvd] id 203 Len 14 \*Mar 2 00:50:17.241: Vi1 LCP: AuthProto PAP (0x0304C023) \*Mar 2 00:50:17.241: Vi1 LCP: MagicNumber 0x3E1D1E5E (0x05063E1D1E5E) \*Mar 2 00:50:17.245: Vi1 LCP: O CONFACK [ACKrcvd] id 203 Len 14 \*Mar 2 00:50:17.245: Vi1 LCP: AuthProto PAP (0x0304C023) \*Mar 2 00:50:17.245: Vi1 LCP: MagicNumber 0x3E1D1E5E (0x05063E1D1E5E) \*Mar 2 00:50:17.249: Vi1 LCP: State is Open \*Mar 2 00:50:17.249: Vil PPP: Phase is AUTHENTICATING, by the peer [0 sess, 1 load] \*Mar 2 00:50:17.249: Vil PAP: O AUTH-REQ id 9 Len 14 from "cisco" !--- "cisco" is the PAP username configured on this DSL Router. \*Mar 2 00:50:17.297: Vil PAP: I AUTH-NAK id 9 Len 27 msg is "Authentication failure" \*Mar 2 00:50:17.301: Vi1 LCP: I TERMREQ [Open] id 204 Len 4 \*Mar 2 00:50:17.301: Vi1 LCP: O TERMACK [Open] id 204 Len 4 \*Mar 2 00:50:17.305: Vil PPP: Phase is TERMINATING [0 sess, 1 load]u \*Mar 2 00:50:19.305: Vil LCP: TIMEout: State TERMsent \*Mar 2 00:50:19.305: Vil LCP: State is Closed \*Mar 2 00:50:19.305: Vil PPP: Phase is DOWN [0 sess, 1 load] 如果您有PAP身份驗證問題,您應該會看到LCP狀態變為**Open**。在LCP狀態更改之後,您應該會看 到PPP進入Authenticating階段。如果接下來的兩行之一包含I AUTH-NAK,則您的PAP使用者名稱

到PPP進入Authenticating階段。如果接下來的兩行之一包含IAUTH-NAK,則您的PAP使用者名稱 或PAP密碼不正確。此時,您需要使用此系列命令重新配置PAP使用者名稱和密碼。請注意,您的 PAP使用者名稱和密碼區分大小寫。

Router#configure terminal Enter configuration commands, one per line. End with CNTL/Z. Router(config)#interface dialer 1 Router(config-if)#ppp pap sent-username

Router(config-if) #**end** Router#**write memory** 

### 如何知道我的CHAP使用者名稱和密碼是否正確?

確認ISP使用CHAP後,發出debug ppp negotiation命令以確認CHAP使用者名稱和密碼是否正確。

#### Router#debug ppp negotiation

| *Mar | 3 | 02:51:47.287: | Vi1 | PPP: | Treating connection as a callout                      |
|------|---|---------------|-----|------|-------------------------------------------------------|
| *Mar | 3 | 02:51:47.287: | Vi1 | PPP: | Phase is ESTABLISHING, Active Open [0 sess, 1 load]   |
| *Mar | 3 | 02:51:47.291: | Vi1 | PPP: | No remote authentication for call-out                 |
| *Mar | 3 | 02:51:47.291: | Vi1 | LCP: | O CONFREQ [Closed] id 188 Len 10                      |
| *Mar | 3 | 02:51:47.291: | Vi1 | LCP: | MagicNumber 0x3B821FF1 (0x05063B821FF1)               |
| *Mar | 3 | 02:51:47.339: | Vi1 | LCP: | I CONFREQ [REQsent] id 204 Len 15                     |
| *Mar | 3 | 02:51:47.343: | Vi1 | LCP: | AuthProto CHAP (0x0305C22305)                         |
| *Mar | 3 | 02:51:47.343: | Vi1 | LCP: | MagicNumber 0x43B3F393 (0x050643B3F393)               |
| *Mar | 3 | 02:51:47.343: | Vi1 | LCP: | O CONFACK [REQsent] id 204 Len 15                     |
| *Mar | 3 | 02:51:47.347: | Vi1 | LCP: | AuthProto CHAP (0x0305C22305)                         |
| *Mar | 3 | 02:51:47.347: | Vi1 | LCP: | MagicNumber 0x43B3F393 (0x050643B3F393)               |
| *Mar | 3 | 02:51:47.347: | Vi1 | LCP: | I CONFACK [ACKsent] id 188 Len 10                     |
| *Mar | 3 | 02:51:47.351: | Vi1 | LCP: | MagicNumber 0x3B821FF1 (0x05063B821FF1)               |
| *Mar | 3 | 02:51:47.351: | Vi1 | LCP: | State is Open                                         |
| *Mar | 3 | 02:51:47.351: | Vi1 | PPP: | Phase is AUTHENTICATING, by the peer [0 sess, 1 load] |
| *Mar | 3 | 02:51:47.395: | Vi1 | CHAP | : I CHALLENGE id 1 Len 32 from "6400-2-NRP3"          |
| *Mar | 3 | 02:51:47.395: | Vi1 | CHAP | : Using alternate hostname cisco                      |

\*Mar 3 02:51:47.399: Vi1 CHAP: Username 6400-2-NRP3 not found \*Mar 3 02:51:47.399: Vi1 CHAP: Using default password \*Mar 3 02:51:47.399: Vi1 CHAP: 0 RESPONSE id 1 Len 26 from "cisco" /--- "cisco" is the CHAP username configured on this DSL Router. \*Mar 3 02:51:47.447: Vi1 CHAP: I FAILURE id 1 Len 26 MSG is "Authentication failure" \*Mar 3 02:51:47.447: Vi1 LCP: I TERMREQ [Open] id 205 Len 4 \*Mar 3 02:51:47.451: Vi1 LCP: 0 TERMACK [Open] id 205 Len 4 \*Mar 3 02:51:47.451: Vi1 LCP: TIMEOUT: State TERMINATING [0 sess, 0 load] \*Mar 3 02:51:49.451: Vi1 LCP: TIMEOUT: State TERMsent \*Mar 3 02:51:49.451: Vi1 LCP: State is Closed \*Mar 3 02:51:49.451: Vi1 PPP: Phase is DOWN [0 sess, 0 load] Router#undebug all

如果存在CHAP身份驗證問題,您應該會看到LCP狀態變為**Open**。在LCP狀態更改之後,您應該會 看到PPP進入**Authenticating**階段。從這裡可以看到一系列**的CHAP**行。如果最後一行顯示I FAILURE,則表明您使用的CHAP使用者名稱和密碼錯誤。使用以下命令序列以更正CHAP使用者 名稱和密碼。請注意,使用者名稱和密碼區分大小寫。

Router#configure terminal Enter configuration commands, one per line. End with CNTL/Z. Router(config)#interface dialer 1 Router(config-if)#ppp chap hostname

Router(config-if) #ppp chap password

Router(config-if)#end Router#write memory

### <u>如何知道PPP身份驗證何時成功?</u>

以下示例顯示成功的CHAP協商。

#### Router#debug ppp negotiation

<... snipped ...>
\*Mar 3 03:30:09.335: Vi1 LCP: State is Open
\*Mar 3 03:30:09.335: Vi1 PPP: Phase is AUTHENTICATING, by the peer [0 sess, 1 load]
\*Mar 3 03:30:09.379: Vi1 CHAP: I CHALLENGE id 41 len 32 from "6400-2-NRP3"
\*Mar 3 03:30:09.379: Vi1 CHAP: Using alternate hostname cisco
\*Mar 3 03:30:09.379: Vi1 CHAP: Username 6400-2-NRP3 not found
\*Mar 3 03:30:09.383: Vi1 CHAP: Using default password
\*Mar 3 03:30:09.383: Vi1 CHAP: O RESPONSE id 41 Len 26 from "cisco"
\*Mar 3 03:30:09.431: Vi1 CHAP: I SUCCESS id 41 Len 4
!--- CHAP negotiation was a success. \*Mar 3 03:30:09.431: Vi1 PPP: Phase is UP [0 sess, 1 load]
<... snipped ...>
Router#undebug all

此範例顯示成功的PAP交涉。

#### Router#debug ppp negotiation

<... snipped ...>
\*Mar 3 03:33:19.491: Vi1 LCP: State is Open
\*Mar 3 03:33:19.491: Vi1 PPP: Phase is AUTHENTICATING, by the peer [0 sess, 0 load]
\*Mar 3 03:33:19.495: Vi1 PAP: 0 AUTH-REQ id 255 Len 16 from "cisco"
\*Mar 3 03:33:19.539: Vi1 PAP: I AUTH-ACK id 255 Len 5
\*Mar 3 03:33:19.539: Vi1 PPP: Phase is UP [0 sess, 0 load]
!--- PAP negotiation was a success. <... snipped ...> Router#undebug all

## 相關資訊

- PPPoA實施選項
- Cisco DSL路由器配置和故障排除指南
- <u>ADSL支援</u>
- 技術支援與文件 Cisco Systems